Online Loan Application CWSRF/DWSRF Project Information Form & SWIFT Abridged Application Quick Reference Guide

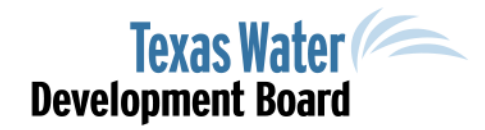

www.twdb.texas.gov

@twdb

#### Welcome Note

Dear Customer(s),

Welcome to the Online Loan Application (OLA) Project Information Form (PIF) Quick Reference Guide. We are excited for your interest in utilizing the OLA, and hope you find the system to be convenient and user-friendly.

This Reference Guide will assist users in becoming familiar with the design and layout of the OLA program, and the many features the system has to offer to ensure a satisfactory user experience.

We appreciate your interest in the Financial Assistance programs offered by the Texas Water Development Board, and look forward to continuing to identify ways to make our programs more accessible.

Sincerely, Texas Water Development Board Staff

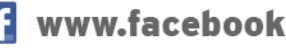

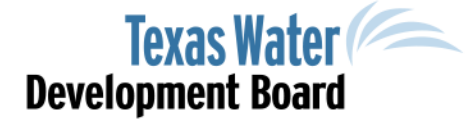

### Table of Content

| Торіс                                                                | Slides |
|----------------------------------------------------------------------|--------|
| Welcome Note                                                         | 2      |
| Housekeeping                                                         | 4      |
| Features                                                             | 5-12   |
| Registration                                                         | 13     |
| PIF Intro                                                            | 14     |
| Assign Roles                                                         | 15-16  |
| PIF Type                                                             | 17     |
| Clean Water/Drinking Water SRF Project<br>Information Form Reference | 18-38  |
| SWIFT Abridged Application Reference                                 | 39-48  |
| Contact                                                              | 49     |

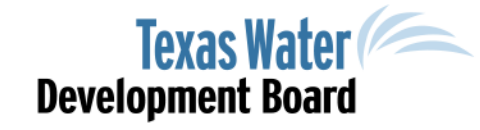

## Housekeeping

- <u>https://ola.twdb.texas.gov</u>
- Compatible with most commonly used browsers (i.e., Internet Explorer, Google Chrome, Mozilla Firefox)
- Note: Be sure to update your browser with the latest security enhancements

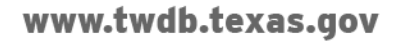

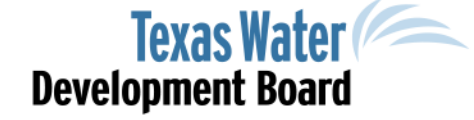

#### Features Automatic Save

• Information entered into all data fields will automatically be saved

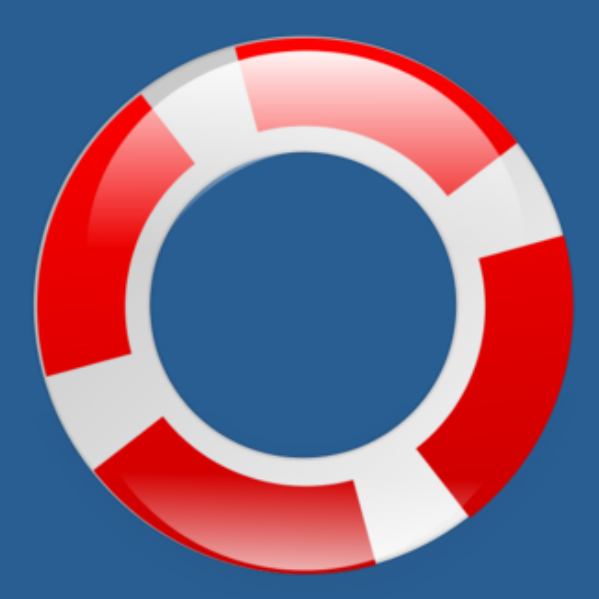

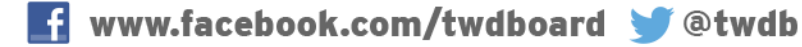

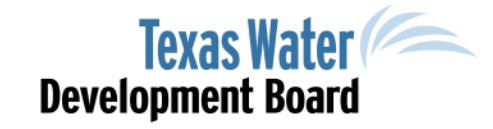

#### Features Help Buttons

| ZIP- | +4        | ?  | State        | Select 💌 |
|------|-----------|----|--------------|----------|
| Pho  | ne Number | US | ZIP+4        | ?        |
| Fax  | Number    |    | Phone Number | US       |

• Help buttons provide more detailed instruction for specific questions

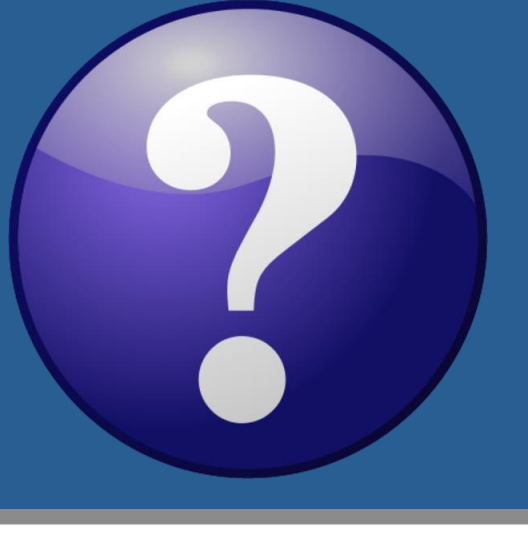

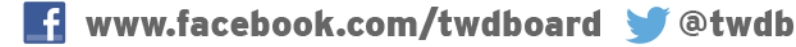

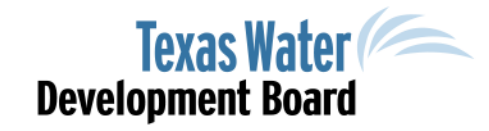

## Features Data Entry Helpers

| General In         | formation           | Editing PIF #102                                                | 902    |
|--------------------|---------------------|-----------------------------------------------------------------|--------|
| Name of Entity     | Sample Water System | PWS ID No. TX0001111                                            | tion 1 |
| County *           | Br                  | CCN No. 012223                                                  |        |
| * Start typing the | Brazoria            | the list that appears or just click the dropdown box and select |        |
| your county.       | Brazos              |                                                                 |        |
| Entity Contact     | Brewster            | Engineering Contact Information                                 |        |
| Profix             | Briscoe             | Name of Firm                                                    |        |
| First Name         | Brooks              | Prefix                                                          |        |
| Last Name          | Brown               | First Name                                                      |        |
| Suffix             |                     | Last Name                                                       |        |

#### • Provides quick data entry for specific fields

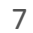

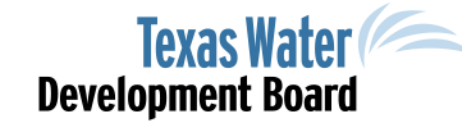

#### Features Attachments

#### **General Information – Affirmative Steps**

section A15 If the applicant is applying for CWSRF or DWSRF, the applicant must complete form WRD 213 -**Certification Regarding Lobbying** Choose View Delete section A17 At a minimum, you must complete and attach the Applicant Affirmative Steps Certification and Goals. This form is required to obtain a financial assistance commitment. TWDB-0215 2 Choose Delete View Back Next

> Note: All attachments must be in PDF format  $\bullet$ - Free PDF converters may be found online

www.twdb.texas.gov

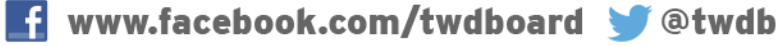

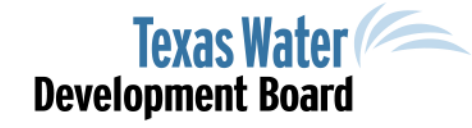

Editing Application #106400

## Features Status Updates

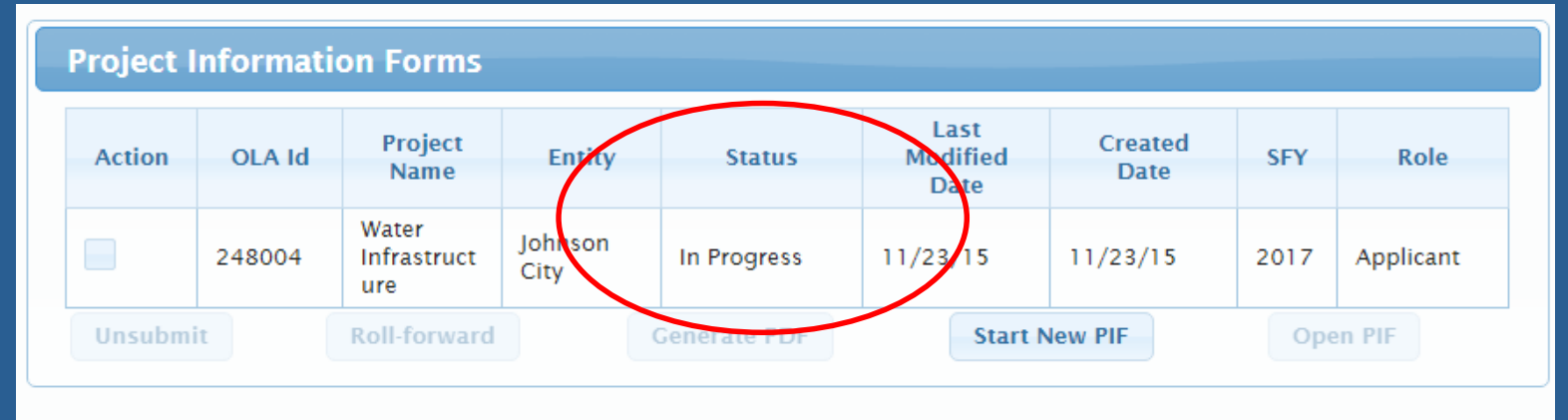

\* Entities submitting Project Information Forms for State Revolving Fund (SRF) programs may not begin an application until they have been invited to apply.

- Status of your record can be conveniently found on the users Dashboard
- The system notifies, by e-mail, all users assigned roles of Applicant and Contributor, as well as the entity's contact for status updates throughout the Project Information Form's "Life Cycle".

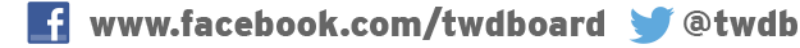

#### Features

#### **Project Information Form Review**

| PIF Review |
|------------|
|------------|

Editing PIF #100321

section 15

Please click on each issue below to fix them before submitting the PIF:

| Issue List                                          |
|-----------------------------------------------------|
| Missing Project Name                                |
| Missing Project Short Desc                          |
| Missing Project Need Desc                           |
| Missing Project Long Desc                           |
| Missing County                                      |
| Missing Start Date for First Contract               |
| Missing Estimated Completion Date for Last Contract |
| Missing Entity First Name                           |

- The system will automatically list all known issues with the form prior to submittal
- User may quickly identify missing information by clicking the associated link(s)

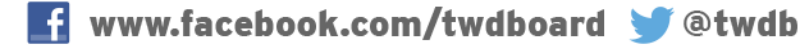

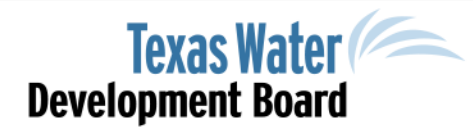

## Features Auto-Calculations

Editing PIF #248004

| Note: This section must be submitted to be considered for Disadvantaged Community funding.<br>Information that is not submitted as requested will not be considered. Eligibility will be determined<br>based on information provided, and subject to final review by TWDB staff. | ng.<br>rmined |
|----------------------------------------------------------------------------------------------------|---------------|

Disadvantaged Community p4 (PIF #248004)

The Estimated Eligible Principal Forgiveness % is not a final determination; disadvantaged information is subject to TWDB staff review. Actual principal forgiveness amounts will depend upon a project's Disadvantaged determination, ranking, and the availability of funding.

| Annual Loan Cost Per Customer    | \$0.00    |
|----------------------------------|-----------|
| Unemployment Adjustment          | 0.00%     |
| Population Adjustment            | 0.00%     |
| Household Cost Factor            | 0.00%     |
| Household Cost Factor Difference | 0.00%     |
| Estimated Principal Forgiveness  | 0%        |
|                                  | Back Next |

- Embedded formulas to perform Disadvantaged Calculations
- Census source data stored in system to eliminate errors

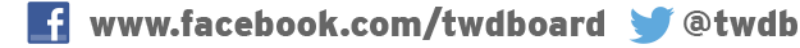

## Features Auto Log Out

#### The Online Loan Application system will automatically log you out after 30 minutes of inactivity

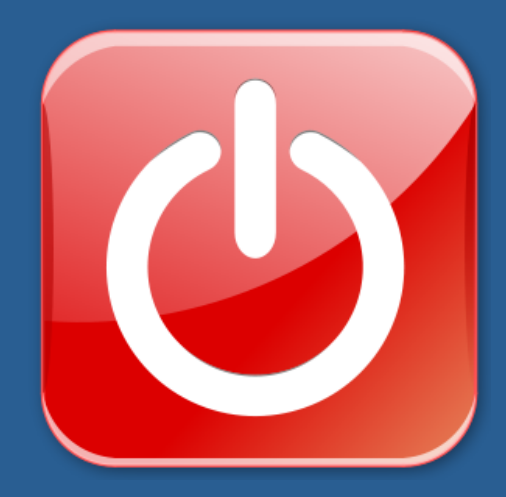

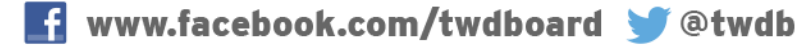

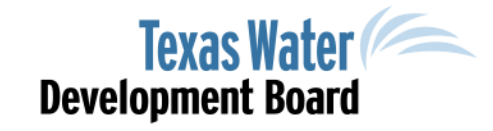

## Registration

- Username is your email address
- Password must be:
  - 8 characters
  - include 1 numeric character, and
  - 1 special character
- Password is case sensitive
- Forgotten Password features

#### **TWDB On-line Loan Application Login**

Welcome to OLA, the Texas Water Development Board's Online Application. OLA allows entities to submit and manage Project Information Forms and applications for financial assistance from any of the TWDB's funding programs. It is designed to streamline and simplify the application process.

Follow the link for more information regarding the TWDB's funding programs.

The TWDB will continue to accept paper applications. Follow the link if you would prefer to use the <u>paper</u> <u>application</u>.

| Username/email |         |                        |          |
|----------------|---------|------------------------|----------|
| Password       |         |                        |          |
|                | Sign In | Forgot/Change Password | Register |
|                |         |                        | $\smile$ |

*Please use the latest version of your browser for best performance. If you experience problems with this application, check your browser settings and adjust if necessary. If you are using IE, be sure Compatibility View mode is turned off.* 

| Register             |   |
|----------------------|---|
| Username (email)     | * |
| Password             | • |
| Re-enter<br>Password | • |
| Phone                | * |
| First & Last Name    | ) |
| Company/Org<br>Name  | ) |

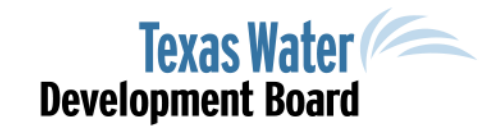

#### **PIF** Intro

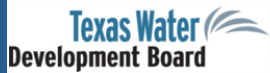

Logged in as Matthew.Schmidt@twdb.texas.gov | Logout

| * Return to previous screen             | Welcome to the Texas Water Development Board's (TWDB) online State Revolving Fund (SRF) Editing PIF #248004<br>Project Information Form (PIF) and State Water Implementation Fund for Texas (SWIFT) Abridged Application.          |
|-----------------------------------------|----------------------------------------------------------------------------------------------------|
| • Intro                                 | SRF PIF                                                                                                    |
| • PIF Roles                             | At the time of submission, SRF PIFs will be reviewed for eligibility, rated, ranked, and added to the current or                                                                                                    |
| • PIF Type                              | upcoming Project Priority List, depending on the State Fiscal Year (SFY) selected below. Special subsidies in the<br>form of principal forgiveness may be available for entities that gualify as disadvantaged communities and for |
| • General Info                          | projects with green components. The Drinking Water State Revolving Fund also includes principal forgiveness                                                                                                    |
| • Service Area                          | for Very Small Systems and Urgent Need projects. The principal forgiveness is generally allocated to projects on<br>the initial Project Priority List.                                                                             |
| <ul> <li>Project Description</li> </ul> |                                                                                                    |
| • PWS Rating                            | Deadlines associated with program subsidies will be posted to our website, however entities may submit their<br>PIF at any time throughout the year to be considered for funding.                                                  |
| • PWS Rating p2                         | ······································                                                                                                    |
| • Mgmt Rating                           | SWIFT Abridged Application<br>SWIFT Abridged Applications will be accepted during invitation periods posted on the TWDB agency website                                                                                             |
| • Mgmt Rating p2                        | Abridged Applications provide the information required for TWDB staff to conduct prioritization as described in                                                                                                    |
| • Mgmt Rating p3                        | 31 TAC <u>§363.1303</u> , utilizing the criteria found in <u>§363.1304</u> .                                                                                                    |
| • Mgmt Rating p4                        | The TWDB will continue to accept paper PIFs and Abridged Applications. If you prefer to submit in paper form,                                                                                                    |
| Green Projects                          | please click <u>here</u> , and navigate to the appropriate program for information.                                                                                                    |
| Refinancing                             | Clean Water State Revolving Fund - CWIUPSubmissions@twdb.texas.gov                                                                                                    |
| Green Projects                          | Driphing Water State Developing Fund DWILIDSubmissions@tudb taxes gav                                                                                                    |
| Refinancing                             | Diffiking water state Revolving rund - <u>Dwiorsubilitssions@twub.texas.gov</u>                                                                                                    |
| Ready to Proceed                        | State Water Implementation Fund for Texas - <u>SWIFT@twdb.texas.gov</u>                                                                                                    |
| • Ready to Proceed p2                   |                                                                                                    |
| • Ready to Proceed p3                   | Please select the SFY for this PIF: 2017                                                                                                    |
| • Ready to Proceed p4                   |                                                                                                    |
| • Estimated Costs                       | Rack Nevt                                                                                                    |
| <ul> <li>Disadvantaged</li> </ul>       |                                                                                                    |

#### • Select Appropriate State Fiscal Year

www.twdb.texas.gov

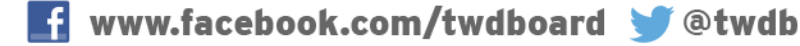

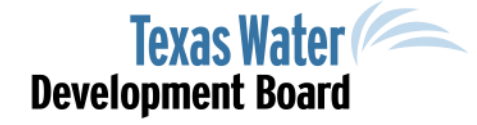

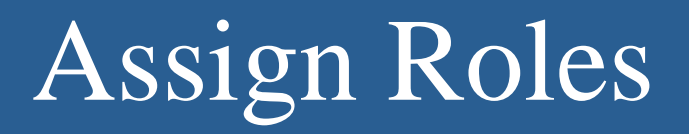

#### PIF - Assign Roles (PIF #100334)

Editing PIF #100334

The current roles below are defined for this PIF. To add a new user, enter their email address, select their role, and select whether or not they have permission to submit the PIF.

Note: Applicants are able to assign other people to the PIF; Contributors can't.

| ×  |   | × Delete |
|----|---|----------|
|    | - |          |
|    |   | × Delete |
|    |   |          |
|    |   |          |
| )R |   |          |
|    |   |          |
|    |   |          |

- Only Applicant can assign user roles
- Applicant may add and delete users on specific records

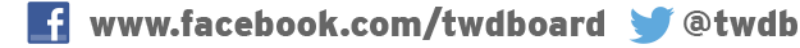

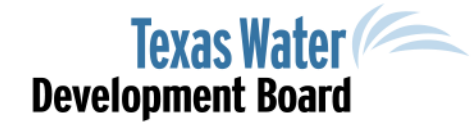

## Functionality of User Roles

| Function                          | Applicant | Contributor | Viewer |
|-----------------------------------|-----------|-------------|--------|
| Create PIF                        | Х         | Х           |        |
| Edit an Assigned PIF              | Х         | Х           |        |
| View PIF                          | Х         | Х           | Х      |
| Submit                            | Х         |             |        |
| Un-Submit                         | Х         |             |        |
| View PIF Status                   | Х         | Х           | Х      |
| Audit                             | Х         | Х           |        |
| Assign one or more users to a PIF | Х         |             |        |
| Grant Submit Privileges           | Х         |             |        |
| Save as PDF                       | Х         | Х           |        |
| Roll-Forward                      | Х         |             |        |

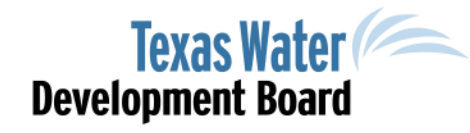

#### PIF TYPE

| PIF                                                            | Program Type                                                                                                    |
|----------------------------------------------------------------|----------------------------------------------------------------------------------------------------|
| <ul> <li>Intro</li> <li>PIF Roles</li> <li>PIF Type</li> </ul> | Are you filling out this PIF for a clean water or a drinking water project?<br>Clean Water<br>Drinking Water<br>State Water Implementation Fund for Texas (SWIFT) |
|                                                                | Back Next                                                                                                    |

#### • Select the Appropriate Funding Program

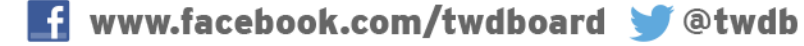

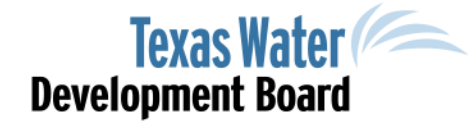

# Clean Water (CWSRF)

Drinking Water (DWSRF) State Revolving Fund Project Information Form

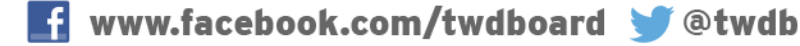

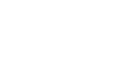

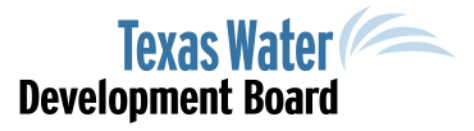

## SRF Program Type

OR

#### Clean Water SRF

#### Program Type

Are you filling out this PIF for a clean water or a drinking water project?

Clean Water
 Drinking Water
 State Water Implementation Fund for Texas (SWIFT)

#### Project Category for Clean Water Projects?

#### Select a category:

- Publicly Owned Treatment Works
- Nonpoint Source Pollution Control
- Estuary Management

What type of entity is your water and/or wastewater system?
Political Subdivision of the State
Nonprofit Organization (including Water Supply or Sewer Service Corporations)
Private
Other

Back

#### Drinking Water SRF

#### **Program Type**

Are you filling out this PIF for a clean water or a drinking water project?

- 🔍 Clean Water
- Drinking Water
- State Water Implementation Fund for Texas (SWIFT)

#### Project Category for Drinking Water Projects

#### Select a category:

Public Water System (PWS)
Source Water Protection (SWP)

Back Next

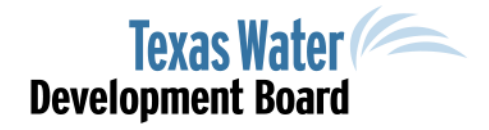

### **General Information**

| ieneral Inf      | ormation      |   |                                 | Editing PIF #22925 |
|------------------|---------------|---|---------------------------------|--------------------|
| Name of Entity   | Blanco County | ? | PWS ID No.                      |                    |
| New Entity Name  |               |   | CCN No.                         |                    |
| County *         |               | ? |                                 |                    |
| Entity Contact I | nformation    |   | Engineering Contact Information |                    |
| Prefix           |               |   | Name of Firm                    |                    |
| First Name       |               |   | Prefix                          |                    |
| Last Name        |               |   | First Name                      | ]                  |
| Suffix           |               |   | Last Name                       |                    |
| Title            |               |   | Suffix                          |                    |
| Department       |               |   | Title                           |                    |
| Street Address   |               |   | Department                      |                    |
| Street Address 2 |               |   | Street Address                  |                    |
| City             |               |   | Street Address 2                |                    |
| State            | Select 💌      |   | City                            |                    |
| ZIP+4            |               |   | State Select 🔻                  |                    |
| Phone Number     | Us            |   | ZIP+4                           | ?                  |
| Fax Number       |               |   | Phone Number                    | 5                  |
| Email Address    |               |   | Fax Number                      |                    |
| Make Changes     | ✓             |   | Email Address                   |                    |
|                  |               |   | Make Changes                    |                    |

- Ensure correct PWS I.D.
- OLA generates Contact Info from TWDB database based on Entity
- To update contact information, select the Make Changes radio button

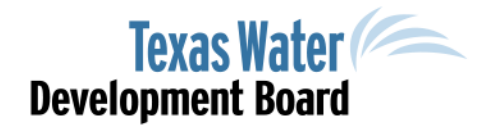

#### Service Area Information

| Service Area Information                                                                                                    | Editing PIF #229253                                                        |  |  |  |  |  |  |
|----------------------------------------------------------------------------------------------------|----------------------------------------------------------------------------|--|--|--|--|--|--|
| Service / l'eu information                                                                                                    | section 2                                                                  |  |  |  |  |  |  |
| Submit a map of the entity's current and, if applicable, proposed service ar                                                                                                    | ea(s).                                                                     |  |  |  |  |  |  |
|                                                                                                    |                                                                            |  |  |  |  |  |  |
| + Upload * View Delete                                                                                                    |                                                                            |  |  |  |  |  |  |
| Only PDFs are allowed                                                                                                    |                                                                            |  |  |  |  |  |  |
|                                                                                                    |                                                                            |  |  |  |  |  |  |
|                                                                                                    |                                                                            |  |  |  |  |  |  |
| To determine population served:                                                                                                    |                                                                            |  |  |  |  |  |  |
| <ul> <li>For an incorporated entity (i.e., a city or town), indicate the number of people who reside within the service area of, or receive wholesale or retail water service from, the entity based on the most recent data available from the <u>American Community Survey 5-year Estimates</u>.</li> <li>For an unincorporated entity (i.e., a county, district, river authority, system, or corporation), indicate the number of people who reside within the service area of, or receive wholesale or retail water service</li> </ul> |                                                                            |  |  |  |  |  |  |
| that 1) identifies the number of household connections within each block gro<br>service area and 2) prorates the population accordingly. See example table in<br>(WRD-284). The map of the service area must by overlaid by a map of the ce<br>identified in the table.                                                                                                    | oup that covers the entity's<br>n Census Data Search<br>nsus boundary(ies) |  |  |  |  |  |  |
| Population Total Household<br>Served Connections                                                                                                    |                                                                            |  |  |  |  |  |  |
| Back Next                                                                                                    |                                                                            |  |  |  |  |  |  |

 Population should be confirmed by most recent ACS 5-year Estimates

www.twdb.texas.gov

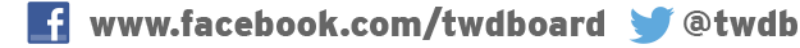

**Texas Water** 

**Development Board** 

## **Project Description**

| Project Description                                                                                                    |                                                                                                    | Editing PIF #102902                                                                           |
|----------------------------------------------------------------------------------------------------|----------------------------------------------------------------------------------------------------|-----------------------------------------------------------------------------------------------|
| A project may consist of one<br>conditions. Briefly describe t<br>which the entity responds "Y<br>public health or water qualit<br>proposed project. | or more projects that are intended to address<br>he proposed project and how it will address th<br>es." If the proposed project is the result of a d<br>y problems consequent to the disaster that wil | specific system<br>le items in Section 5 to<br>isaster, describe any<br>I be addressed by the |
| Name of Project                                                                                                    |                                                                                                    |                                                                                               |
| Project Description (short)                                                                                                    |                                                                                                    |                                                                                               |
| Project Description (long)                                                                                                    |                                                                                                    |                                                                                               |
|                                                                                                    | What is the need for the proposed projec<br>information regarding any compliance vi<br>physical deficiencies.                                                                                          | t? Include<br>olations or                                                                     |

- Name of Project should be unique:
  - Please include in Name of Project "Emergency –" or "Urgent Need –", if applicable.
- Short Description Should briefly describe project need and solution
- Long Description Should detail proposed project
- Proposed Project Need (in blue) Include references to notices from EPA and/or TCEQ

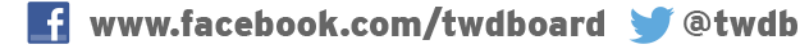

## Cost Category (DWSRF-only)

|               | A. Treatment                                                                                                    | Â |
|---------------|----------------------------------------------------------------------------------------------------|---|
| Cost Category | Includes any of the following: disinfection, filtration, treatment<br>waste handling, and any other treatment (i.e., GAC, aeration,<br>iron/manganese removal, chemical storage tanks, and<br>sedimentation). |   |
|               | B. Transmission and Distribution                                                                                                    |   |
|               | Includes raw and finished water transmission, distribution lines, valves, back flow prevention, water meters, and/or pumping stations.                                                                        | + |

- The Drinking Water State Revolving Fund Project Information Form requires applicants to indicate the cost categories associated with the proposed project.
- Selection of Cost Categories will impact the availability of choices on the Estimated Costs table.

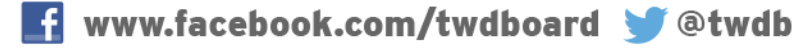

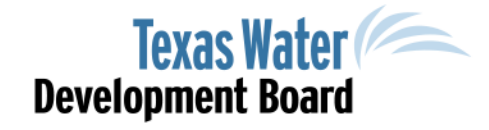

## Rating Criteria

| Rating Criteria for POTW Projects                                                                                                    |     |    |     | Editing PIF #102902                      | Rating Criteria for PWS Projects                                                                                                    |         |        | Editing PIF #102902                      |
|----------------------------------------------------------------------------------------------------|-----|----|-----|------------------------------------------|----------------------------------------------------------------------------------------------------|---------|--------|------------------------------------------|
| 5                                                                                                    |     |    |     | section 5                                |                                                                                                    |         |        | section 5a                               |
|                                                                                                    | Yes | No | N/A | Supporting Document                      | Total Storage Capacity                                                                                                    | Fotal   | Prod   | luction                                  |
| A. Enforcement Action                                                                                                    |     |    |     |                                          | (in gallons)                                                                                                    | Capac   | ity (I | MGD)                                     |
| Is the work required by a schedule that is imposed by court<br>order, EPA administrative order, TCEQ Notice of Enforcement<br>or Agreed Order, or participation in the TCEQ's SSO Initiative?                          |     |    | ۲   | Choose View Delete Only FDFs are allowed | Attach any documentation that supports the responses notice of violation letter, if applicable.)                                                            | s to tl | ne fo  | ollowing questions (Refer to TCEQ        |
| If "Yes," attach a copy of the order or SSO plan                                                                                                    |     |    |     |                                          |                                                                                                    |         |        | Supporting Document                      |
| B. Unserved Area <ol> <li>Does the project involve extending service (centralized or<br/>alternative system) to populated areas of an existing<br/>developed community that are not served by a centralized</li> </ol> |     |    | ۲   |                                          | A. Has the entity's system experienced documented instances of<br>water contaminants exceeding the primary or secondary maximum<br>contaminant level (MCL)? | 0       | •      | Choose View Delete Only FDF: are allowed |
| collection system?<br>2. Has a public health official found that a nuisance                                                                                                    |     |    |     |                                          |                                                                                                    |         |        | Choose View Delete                       |
| dangerous to public health an safety exists resulting from<br>water supply and sanitation problems in the area to be<br>served by the project?                                                                         |     |    |     |                                          | B. Has the entity's system experienced documented outages in the water distribution system?                                                                 |         |        | Only FDFs are allowed                    |
| Only the most recent letters (last ten (10) years) will be<br>accepted. To determine your local designated public health<br>official visit https://www.6 ten texas gov/cars/index.cfm2                                 |     |    |     | Choose View Delete                       | C. Is the system's documented water production capability less than 85% of the minimum required by TCEO?                                                    |         |        | Choose View Delete                       |
| fuseaction=search.county.                                                                                                    |     |    |     | Only PDFs are allowed                    | con of the minimum required by rock.                                                                                                    |         |        | Only PDFs are allowed                    |
| If "Yes," attach a letter from a Designated Agent licensed by<br>the TCEQ or a registered sanitarian from the Texas<br>Department of State Health Services that documents the                                          |     |    |     |                                          | D. Is the system's documented treated water storage capacity less than 85% of the minimum required by TCEQ (including total storage,                        |         |        | Choose View Delete                       |
| nuisance.                                                                                                    |     |    |     |                                          | elevated storage, and/or pressure tank)/                                                                                                    |         |        | Only PDFs are allowed                    |

- The rating criteria automatically guides the user based on Project Information Form type.
- Additional questions may be generated based upon the user's answers.

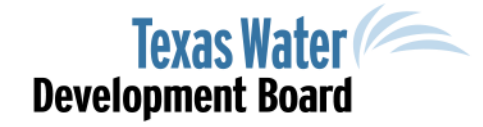

## Consolidation (DWSRF)

|                                        |                                |                                       |                                        |                                                                    |          | Population Served                                            |
|----------------------------------------|--------------------------------|---------------------------------------|----------------------------------------|--------------------------------------------------------------------|----------|--------------------------------------------------------------|
| Rating C                               | 3,500                          |                                       |                                        |                                                                    |          |                                                              |
| H. Will the pr<br>serving or pr        | oposed proje<br>oposes to se   | ect benefit any ot<br>erve)?          | her public water                       | systems (i.e., one the entity is cu                                | rently   |                                                              |
| • Yes • No                             |                                |                                       |                                        |                                                                    |          | 1. Does the entity currently Identified Problem              |
| Please fill ou<br>Consolidatio         | it the inform<br>on Project sc | ation for each Pi<br>reen for each wa | ublic Water Syste<br>ter system that v | m below. You will then be taken<br>will benefit from this project. | to a     | 2. Does the entity propose t                                 |
| Name of<br>Public Water<br>System that | DIVIC ID No.                   | Comments Comments                     | Provide Course                         | Written documentation of the                                       | 4 - 11   | 3. Is the entity providing or<br>entity's system?            |
| Will Benefit<br>from This              | PWS ID NO.                     | Currently Served                      | Proposed to Serve"                     | entity proposes to serve.                                          | Action   | 4. Has the system experience                                 |
| Project                                |                                |                                       |                                        | Unland View Delate                                                 |          | 5. Has the system experience<br>mg/l chloramines as applica  |
| Blanco                                 | TX0160002                      | 🔵 Yes 💿 No                            | 💿 Yes 🔵 No                             | opioau view Delete                                                 | × Delete | 6. Is the system's document                                  |
| Add More                               |                                |                                       |                                        | Only PDFs are allowed                                              |          | 7. Is the system's document<br>(including total storage elev |
|                                        |                                |                                       |                                        |                                                                    |          | 8. Has the system experience                                 |
| * If Yes, attach w                     | ritten document                | ation of the agreemen                 | t with the PWS that the                | e entity proposes to serve.                                        |          | 9. Has the system experience                                 |
|                                        |                                | Kes                                   | DdCK                                   | Next                                                               |          | 10. Has the entity's system<br>secondary Maximum Contar      |
|                                        |                                |                                       |                                        |                                                                    |          | 11. Is the system experienci                                 |
|                                        |                                |                                       |                                        |                                                                    |          |                                                              |

| Population Served                                                                 | Number of Connections                                           | What % of the system's water does entity provide?                |     |   |  |
|-----------------------------------------------------------------------------------|-----------------------------------------------------------------|------------------------------------------------------------------|-----|---|--|
| ,500                                                                              | 950                                                             | 20.00                                                            |     |   |  |
|                                                                                   | Consolidati                                                     | on Checklist                                                     | Yes | N |  |
| Does the entity currently                                                         | y own this public water system<br>Proposed Sol                  | n?<br>ution                                                      | ۲   |   |  |
| Does the entity propose                                                           | to take over ownership of this                                  | s public water system?                                           |     | ( |  |
| Is the entity providing o<br>tity's system?                                       | r will it provide water service                                 | to this system through an interconnection with the               |     | ( |  |
| 4. Has the system experienced documented instances of water distribution outages? |                                                                 |                                                                  |     |   |  |
| Has the system experier<br>g/l chloramines as appli                               | nced distribution system disin<br>cable?                        | fection residuals of less than 0.2 mg/l free chlorine or 0.5     |     | ( |  |
| Is the system's documer                                                           | nted water production capabili                                  | ty less than 85% of the minimum required by TCEQ?                |     | ( |  |
| Is the system's documer<br>cluding total storage ele                              | nted treated water storage cap<br>evated storage and/or pressur | acity less than 85% of the minimum required by TCEQ<br>re tank)? |     | ( |  |
| Has the system experier                                                           | nced documented instances of                                    | water distribution pressures below 20 PSI?                       |     | ( |  |
| Has the system experier                                                           | nced documented instances of                                    | water distribution pressures between 20 and 35 PSI?              |     | ( |  |
| ). Has the entity's system<br>condary Maximum Conta                               | experienced documented ins<br>aminant Level (MCL)?              | tances of water contaminants exceeding the primary and           |     | ( |  |
| . Is the system experien                                                          | cing documented water distrib                                   | oution losses of greater than 25%?                               |     |   |  |

#### • Ensure correct PWS I.D. is utilized

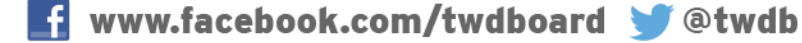

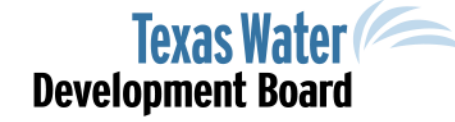

## Green Project Information

| Green Project Information Editing PIF #229253                                                                                                    |  |  |  |  |  |  |
|----------------------------------------------------------------------------------------------------|--|--|--|--|--|--|
| For assistance, please refer to the SRF Green Project Reserve Guidance ( <u>TWDB-1061</u> ).                                                             |  |  |  |  |  |  |
| A. Does the proposed project contain, either partially or completely, green elements as defined by the Green Project Information Worksheets?<br>• Yes No |  |  |  |  |  |  |
| B. Enter the estimated cost of the green portion of the proposed project.                                                                                |  |  |  |  |  |  |
| C. Describe and justify in the space below the green elements of the proposed project and, if available, attach a green business case below.             |  |  |  |  |  |  |
| Reset Back Next                                                                                                    |  |  |  |  |  |  |

- Indicate estimated green costs
- Provide justification for green costs

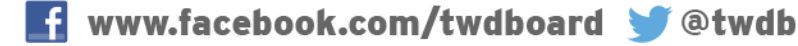

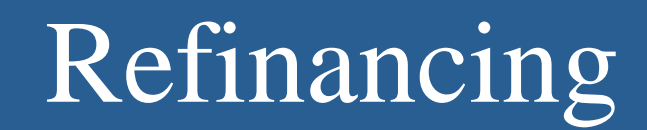

| Refinancing Editing PIF #229253                                                                                                    |
|----------------------------------------------------------------------------------------------------|
| section 8                                                                                                    |
| DWSRF funds may be used to refinance completed projects only.                                                                             |
| Will DWSRF funds be used to refinance existing debt related to this project and received from a source other than the TWDB?<br>• Yes • No |
| Reminder: Submit information that documents that the project meets the refinancing                                                        |
| eligibility criteria identified in the Project Submission Guidelines.                                                                     |
| + Upload * View Delete                                                                                                    |
| Only PDFs are allowed                                                                                                    |
|                                                                                                    |
| Reset Back Next                                                                                                    |
|                                                                                                    |

• Ensure appropriate documentation is attached and meets refinancing eligibility.

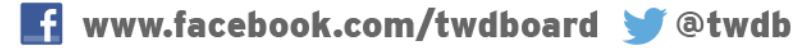

#### **Readiness to Proceed Sections**

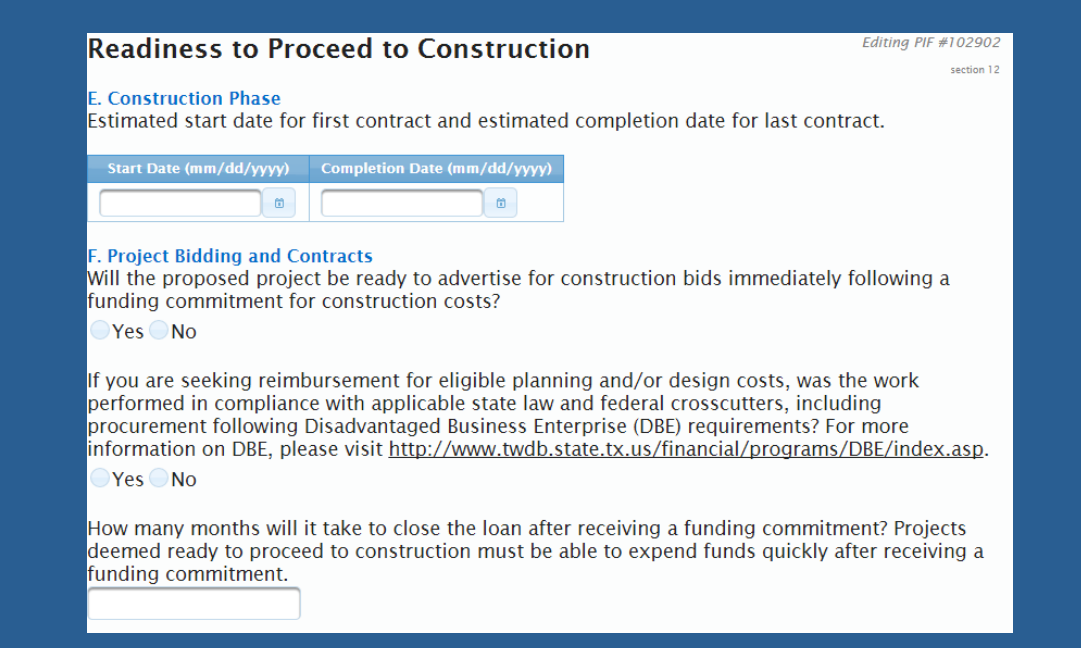

- The Readiness to Proceed sections are required to be updated annually for consideration during the next funding cycle.
- Attach all required supporting documents

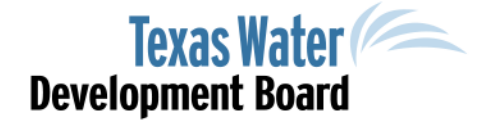

## Estimated Costs

| Estimated Co                                                                          | sts          |                 |            | Editing PIF #102902<br>section 13 |                                             |
|---------------------------------------------------------------------------------------|--------------|-----------------|------------|-----------------------------------|---------------------------------------------|
| Cost Category                                                                         | (a) Planning | (b) Acquisition | (c) Design | (d) Construction                  | (e)<br>Total<br>(a)+<br>(b)+<br>(c)+<br>(d) |
| Check the phase(s) for<br>which CWSRF funding<br>is desired during the<br>fiscal year |              |                 |            |                                   |                                             |
| POTW Project:<br>Treatment Project                                                    | \$0.00       | \$0.00          | \$0.00     | \$0.00                            | \$0.00                                      |
| POTW Project:<br>Collection Project                                                   | \$0.00       | \$0.00          | \$0.00     | \$0.00                            | \$0.00                                      |
| NPS Project                                                                           | \$0.00       | \$0.00          | \$0.00     | \$0.00                            | \$0.00                                      |
| Estuary Management<br>Project                                                         | \$0.00       | \$0.00          | \$0.00     | \$0.00                            | \$0.00                                      |
| Engineering                                                                           | \$0.00       | \$0.00          | \$0.00     | \$0.00                            | \$0.00                                      |
| General, Legal,<br>Financial                                                          | \$0.00       | \$0.00          | \$0.00     | \$0.00                            | \$0.00                                      |
| Contingency                                                                           | \$0.00       | \$0.00          | \$0.00     | \$0.00                            | \$0.00                                      |
| Other (Describe Cost)                                                                 | \$0.00       | \$0.00          | \$0.00     | \$0.00                            | \$0.00                                      |
| Subtotal (Add all rows<br>above)                                                      | \$0.00       | \$0.00          | \$0.00     | \$0.00                            | \$0.00                                      |
| Financing from Local<br>Funds                                                         | \$0.00       | \$0.00          | \$0.00     | \$0.00                            | \$0.00                                      |
| Financing from Other<br>Funds                                                         | \$0.00       | \$0.00          | \$0.00     | \$0.00                            | \$0.00                                      |
| Subtotal, SRF-Funded<br>Amount                                                        | \$0.00       | \$0.00          | \$0.00     | \$0.00                            | \$0.00                                      |

Note: A loan origination fee of 1.85% will be applied to any committed loan amount.

- Select the appropriate phases requested for funding
- Include all project costs by category
- For Drinking Water projects, Cost
   Categories selected on the Project
   Description page will determine available
   fields for cost entries.

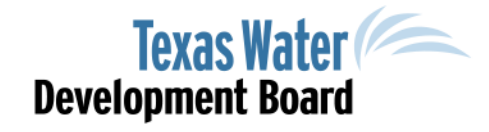

## Estimated Costs Authorized Signature

| ★ Download Sta                              | tement To Sig                     | JN                                    |                             |                                     |
|---------------------------------------------|-----------------------------------|---------------------------------------|-----------------------------|-------------------------------------|
| Since the grand tot<br>for the project cost | al is less than<br>with the signa | or equal to \$10<br>ature of system   | 0,000, include<br>operator. | e a statement establishing the basi |
| + Choose                                    | ★ View                            | Delete                                |                             |                                     |
| Only PDFs are allowed                       |                                   | · · · · · · · · · · · · · · · · · · · |                             |                                     |

- Signature of Entity's Authorized Individual is required to be attached with Estimated Costs.
- For projects with costs over \$100,000, a professional engineers signature and seal is required to be attached.

## Disadvantaged Community

Editing PIF #248004

2. Is the Entity pursuing disadvantaged status for either the entire service area or a portion of the service area?

• Entire • Portion

For entire service area projects, a map depicting the service area boundaries with major features (highways, census boundaries, city limit boundaries, etc.) must be included for eligibility. For portion of a service area eligibility, a map depicting the location of proposed new household connections (to existing homes) within the portion of an entity's service area must be included for eligibility.

#### Proposed Household Connections Map

| + Upload              | * View | Delete |
|-----------------------|--------|--------|
| Only PDFs are allowed |        |        |

3. Identify the sources for the socioeconomic data to be used for disadvantaged status: • Census Survey

| U.S.                        | County, City, Town, or Census Designated Place                                                                                                    |
|-----------------------------|----------------------------------------------------------------------------------------------------|
| Census<br>Bureau            | Incongruous Census and Service Area Boundaries                                                                                                    |
| Data                        | Most recent ACS 5-year Estimates                                                                                                    |
| TWDB-<br>Approved<br>Survey | If census data is inadequate or absent for the service area, an entity may conduct a survey with TWDB approval. Please follow the <u>Socio-economic Survey Guidelines</u> ( <u>WRD-285</u> ) for full guidance. |

4. Standard Census Boundary or Incongruous Census?

Standard Incongruous

- Select appropriate Disadvantaged Community review (Survey/Census; Entire/Portion)
- Upload Service Area Map

www.twdb.texas.gov

**Eligibility Criteria** 

Survey.

Yes No.

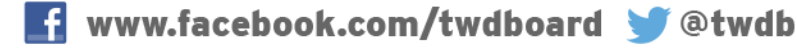

Disadvantaged Community (PIF #248004)

must be equal to or greater than 2%.

1. Will the community pursue disadvantaged eligibility?

based on information provided, and subject to final review by TWDB staff.

Note: This section must be submitted to be considered for Disadvantaged Community funding. Information that is not submitted as requested will not be considered. Eligibility will be determined

An entity's entire or portion of service area AMHI (annual median household income) must be

 An entities household cost factor must be greater than or equal to 1.0% if the service area is charged for water or sewer services. If an entity charges for both water an sewer service, the HCF

less than or equal to 75% of the state's AMHI according to the most recently available ACS 5 Year

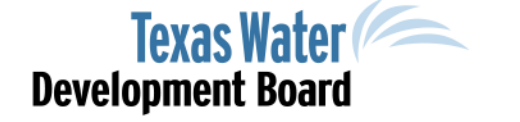

#### Disadvantaged Community Survey

| Disadvantaged Com                                                                                                    | munity p2A (PIF #248004)                                                                                                    | Editing PIF #248004 |  |  |  |  |
|----------------------------------------------------------------------------------------------------|----------------------------------------------------------------------------------------------------|---------------------|--|--|--|--|
| Note: This section must be submitted to be considered for Disadvantaged Community funding.<br>Information that is not submitted as requested will not be considered. Eligibility will be determined<br>based on information provided, and subject to final review by TWDB staff. |                                                                                                    |                     |  |  |  |  |
| If census data is inadequate or absent for the service area, an entity may conduct a survey with TWDB approval. Please follow the <u>Socio-Economic Survey Guidelines (WRD-285)</u> for guidance                                                                                 |                                                                                                    |                     |  |  |  |  |
| 5. Enter date of the approved survey.                                                                                                    | (1)                                                                                                    |                     |  |  |  |  |
| Attach TWDB final survey<br>approval letter                                                                                                    | + Upload * View Delete<br>Only PDFs are allowed<br>An entity's AMHI must be less than or equal to 75% to qualify for disadvantaged status | of the State's AMHI |  |  |  |  |
| 6. Enter the AMHI                                                                                                    | \$0.00                                                                                                    |                     |  |  |  |  |
| 7. Enter the Average<br>Household Size                                                                                                    | 0.00                                                                                                    |                     |  |  |  |  |
| 8. Enter unemployment<br>Rate                                                                                                    | 0.00%                                                                                                    |                     |  |  |  |  |
| 9. Enter Current<br>Population                                                                                                    | 0                                                                                                    |                     |  |  |  |  |
| 10. Enter 2010 Population                                                                                                    | 0                                                                                                    |                     |  |  |  |  |
| 11. Total Household<br>Connections                                                                                                    | 0                                                                                                    |                     |  |  |  |  |
|                                                                                                    |                                                                                                    |                     |  |  |  |  |

For additional information on determining the entities AMHI and Average Household Size, please follow instructions for the Census Data Search (WRD-284) found <u>here</u>.

Attach survey documentation

• Record Survey Data in appropriate fields

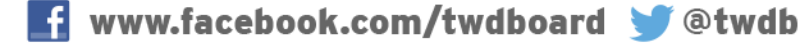

#### Disadvantaged Community Census

#### Disadvantaged Community p2B (PIF #248004)

Editing PIF #248004

Note: This section must be submitted to be considered for Disadvantaged Community funding. Information that is not submitted as requested will not be considered. Eligibility will be determined based on information provided, and subject to final review by TWDB staff.

Please select the geographic boundaries that closest represent the entity's service area:

|        |                |                 |                              |                              |                    | Add                    |                                   |
|--------|----------------|-----------------|------------------------------|------------------------------|--------------------|------------------------|-----------------------------------|
|        | Boundary       | АМНІ            | Average<br>Household<br>Size | Current<br>Population        | 2010<br>Population | Unemployment<br>Rate   | Total<br>Household<br>Connections |
| No     | records found  | l.              |                              |                              |                    |                        |                                   |
| De     | lete Selected  |                 |                              |                              |                    |                        |                                   |
|        |                |                 |                              |                              |                    |                        |                                   |
| 5. A   | djusted AMHI   | l               | \$0.00                       |                              |                    |                        |                                   |
| 6. A   | djusted avera  | ge household s  | size 0.00                    |                              |                    |                        |                                   |
| 7. A   | djusted curre  | nt population   | 0                            |                              |                    |                        |                                   |
| 8. A   | djusted 2010   | population      | 0                            |                              |                    |                        |                                   |
| 9. A   | djusted unem   | ployment rate   | 0.00%                        |                              |                    |                        |                                   |
| lf you | ı would like m | nore informatio | Bac<br>n on calculat         | <b>k</b> Next ions for disad | vantaged, ple      | ease read the <u>C</u> | <u>ensus Data</u>                 |

- Select geographic boundaries of service area
- If multiple boundaries, manually enter Household connections per boundary

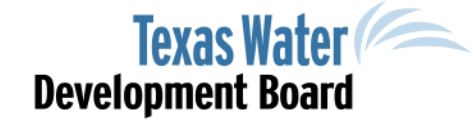

#### Disadvantaged Community Water/Sewer Rates

| Disadvantaged Community p3 (PI                                                                                                    | F #248004                                          | 1)                                                       | Editing PIF #248004                  |
|----------------------------------------------------------------------------------------------------|----------------------------------------------------|----------------------------------------------------------|--------------------------------------|
| Note: This section must be submitted to be cons<br>Information that is not submitted as requested w<br>based on information provided, and subject to fi | idered for Dis<br>vill not be con<br>nal review by | advantaged Comm<br>sidered. Eligibility v<br>TWDB staff. | unity funding.<br>vill be determined |
| Water Rate N/A                                                                                                    |                                                    |                                                          |                                      |
| 12. Average Monthly Gallons per user                                                                                                    | 2325                                               |                                                          |                                      |
| 13. Average Household Size                                                                                                    | 0                                                  |                                                          |                                      |
| 14. Average monthly water flow per household                                                                                                    | 0                                                  |                                                          |                                      |
| 15. Monthly Water Rate Schedule 🔋                                                                                                    |                                                    |                                                          |                                      |
| From (Gallons) To (Gallons)                                                                                                    | Rate                                               | Туре                                                     | Per (Gallons)                        |
|                                                                                                    |                                                    | Select One 💌                                             |                                      |
| Add More Delete Selected                                                                                                    |                                                    |                                                          |                                      |
| 16. Total of all other monthly water charges $0$ .                                                                                                    | 00                                                 | ?                                                        |                                      |
| 17. Average annual water bill 0.00                                                                                                    |                                                    |                                                          |                                      |

#### • Review and record water/sewer rates

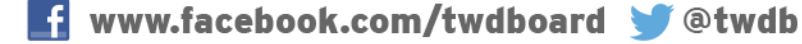

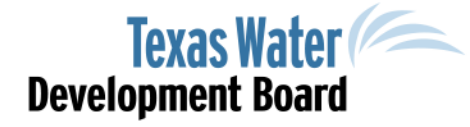

## Disadvantaged Community Summary Page

#### Disadvantaged Community p4 (PIF #248004)

Editing PIF #24800

Note: This section must be submitted to be considered for Disadvantaged Community funding. Information that is not submitted as requested will not be considered. Eligibility will be determined based on information provided, and subject to final review by TWDB staff.

The Estimated Eligible Principal Forgiveness % is not a final determination; disadvantaged information is subject to TWDB staff review. Actual prinicpal forgiveness amounts will depend upon a project's Disadvantaged determination, ranking, and the availability of funding.

| Annual Loan Cost Per Customer    | \$0.00    |  |  |
|----------------------------------|-----------|--|--|
| Unemployment Adjustment          | 0.00%     |  |  |
| Population Adjustment            | 0.00%     |  |  |
| Household Cost Factor            | 0.00%     |  |  |
| Household Cost Factor Difference | 0.00%     |  |  |
| Estimated Principal Forgiveness  | 0%        |  |  |
|                                  | Back Next |  |  |

• Provides customer with summary of estimated Disadvantaged calculation results

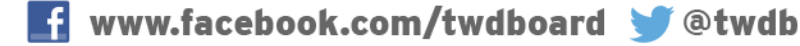

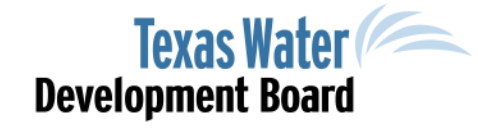

### Additional Attachments

#### Successfully Uploaded Additional Documents

Please upload and include any additional attachments that you would like to be considered with your Project Information Form.

| + Upload New File     |      |      |         |
|-----------------------|------|------|---------|
|                       | File |      | Actions |
| No records found.     |      |      |         |
| Only PDFs are allowed |      |      |         |
|                       | Back | Next |         |

# • Entity may add additional information relevant to the project for consideration

www.twdb.texas.gov

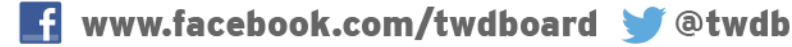

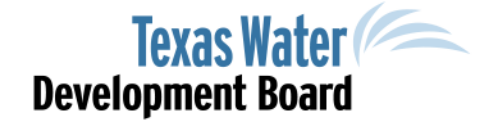

Additional Documents

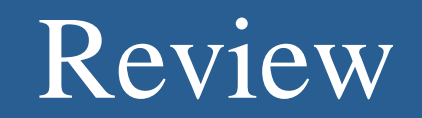

| PIF Review                                                              | Editing PIF #229253 |
|-------------------------------------------------------------------------|---------------------|
|                                                                         | section 12          |
| Please click on each issue below to fix them before submitting the PIF: |                     |
| Issue List                                                              |                     |
| Missing Engineering Firm Name                                           |                     |
| Missing Engineering Title                                               |                     |
| Missing Service Area Map                                                |                     |
| Missing Estimated Costs                                                 |                     |
| Missing Service Area Type                                               |                     |
| Missing Census or Survey                                                |                     |
| Missing AMHI                                                            |                     |
| Missing Average Household Size                                          |                     |
| No Water Rate Info Entered                                              |                     |
| No Wastewater Rate Info Entered                                         |                     |
| Missing Total Household Connections to Pay Debt                         |                     |
|                                                                         |                     |
|                                                                         |                     |
| Back Next                                                               |                     |

# • The system automatically reviews the Project Information Form before submittal.

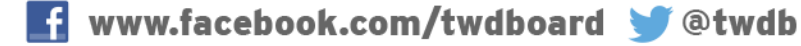

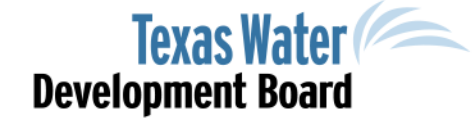

### Project Information Form Submittal

| PIF Submittal                                                                                                    | Editing PIF #10                                                                                                    |
|----------------------------------------------------------------------------------------------------|----------------------------------------------------------------------------------------------------|
| Please agree the following text, then enter your nar                                                                                                    | me and upload your signature.                                                                                                    |
| I, John Smith, Owner, as the designated authorize<br>System, hereby approve and authorize the submit<br>the Texas Water Development Board. I certify tha<br>and correct to the best of my knowledge. I under | ed representative of the Sample Water<br>ission of this project information form to<br>at all information contained herein is true<br>rstand the failure to submit a complete |
| project information form by the stated deadlines without review.                                                                                                    | may result in the withdrawal of the form                                                                                                    |
| project information form by the stated deadlines<br>without review.<br>Do you agree with the above text?                                                                                                    | may result in the withdrawal of the form                                                                                                    |
| project information form by the stated deadlines<br>without review.<br>Do you agree with the above text?<br>Yes No                                                                                           | may result in the withdrawal of the form                                                                                                    |

- The form must be electronically signed by the Entity's Authorized Representative.
- Only an Applicant or user that has been assigned submittal capabilities may submit the form for review.

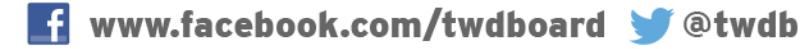

## State Water Implementation Fund of Texas (SWIFT) Abridged Application

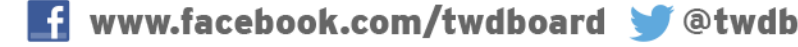

## Abridged Application Type

# Program Type Clean Water Drinking Water State Water Implementation Fund for Texas (SWIFT) By submitting this abridged application, you understand and confirm that the infomation provided is true and correct to the best of your knowledge and further understand that the failure to submit a complete abridged application by the stated deadlines, or to respond in a timely manner to additional requests for information, may result in the withdrawal of the abridged application without review.

#### • Select SWIFT under "Program Type"

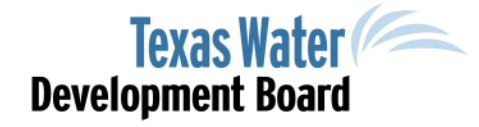

## **General Information**

| General Inf       | ormation  |      |                  |                  | Edit | ting PIF #22925 |
|-------------------|-----------|------|------------------|------------------|------|-----------------|
| Name of Entity    |           | ?    |                  |                  |      | section         |
| New Entity Name   |           |      |                  |                  |      |                 |
|                   |           |      |                  |                  |      |                 |
| County *          |           | ?    |                  |                  |      |                 |
| Entity Contact In | formation |      | Engineering Con  | tact Information |      |                 |
| Prefix            |           |      | Name of Firm     |                  |      |                 |
| First Name        |           |      | Prefix           |                  |      |                 |
| Last Name         |           |      | First Name       |                  |      |                 |
| Suffix            |           |      | Last Name        |                  |      |                 |
| Title             |           |      | Suffix           |                  |      |                 |
| Department        |           |      | Title            |                  |      |                 |
| Street Address    |           |      | Department       |                  |      |                 |
| Street Address 2  |           |      | Street Address   |                  |      |                 |
| City              |           |      | Street Address 2 |                  |      |                 |
| State             | TX        |      | City             |                  |      |                 |
| ZIP+4             | ?         |      | State            | TX •             |      |                 |
| Phone Number      | US        |      | ZIP+4            |                  | ?    |                 |
| Fax Number        |           |      | Phone Number     | ✓ us             |      |                 |
| Email Address     |           |      | Fax Number       |                  |      |                 |
| Make Changes      |           |      | Email Address    |                  |      |                 |
| make changes      | <u>×</u>  |      | Make Changes     |                  |      |                 |
|                   |           |      | make changes     |                  |      |                 |
|                   |           |      |                  |                  |      |                 |
|                   |           | Back | Next             |                  |      |                 |

- Entity name appears after first few letters
- If entity is not in the database, use "New Entity Name"
- Return to this screen to update contact information as necessary

Texas Water Development Board

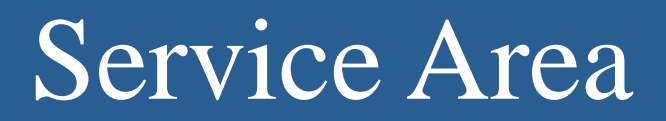

| Service Area Information                 | Editing PIF #231453 |
|------------------------------------------|---------------------|
|                                          | section 2           |
|                                          |                     |
| Population served when fully operational |                     |
|                                          |                     |
|                                          |                     |
|                                          | Back Next           |
|                                          | Back Next           |

- Report population served when fully operational
- If different from projections used for Regional Water Plan, provide an explanation in the "Additional Attachments" section.

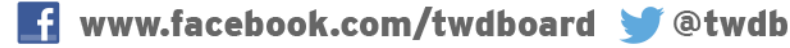

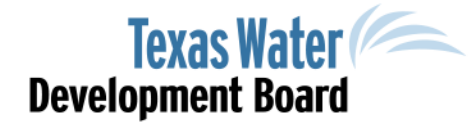

## **Project Description**

ullet

•

| Project Description                                                    |                                                        |                                                                   |                                                                              | Editing PIF #231453                            |
|------------------------------------------------------------------------|--------------------------------------------------------|-------------------------------------------------------------------|------------------------------------------------------------------------------|------------------------------------------------|
| Name of Project<br>(As it appears in the most recent state water plan) | Regional Wate                                          | r Supply Project                                                  |                                                                              |                                                |
| Where can Project be found in the m                                    | ost recent Regic                                       | onal Water Plan?                                                  | Project listed on pag<br>Capital costs on pag                                | je:                                            |
| Please attach a list of the public water<br>+ Upload * View            | systems served                                         | d by the propose                                                  | d project.                                                                   |                                                |
| Only PDFs are allowed                                                  |                                                        |                                                                   |                                                                              |                                                |
| Project Description (long)                                             |                                                        |                                                                   |                                                                              |                                                |
| Region<br>Choose Regional Water Plannin                                | Emergency<br>(select all the                           | at apply)                                                         |                                                                              |                                                |
| Phase(s) Applied For<br>Planning<br>Acquisition<br>Design              | Applicar<br>Water S<br>Water P<br>Applicar<br>funding. | t/entity's water s<br>upply need occu<br>lan<br>nt has received o | upply will last less tha<br>rs earlier than anticip<br>r applied for Federal | in 180 days.<br>ated in the State<br>emergency |
| Construction                                                           | None of                                                | the above.                                                        |                                                                              |                                                |

- Provide the name and location of project information in Regional Water Plan
- Describe the project
  - Identify the Regional Water Planning area where the project will take place
- Indicate phase(s) for which assistance is requested
- Identify emergency characteristics

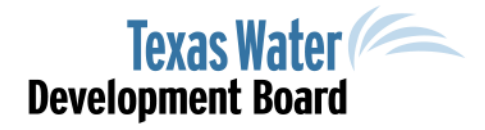

## Project Description, Cont'd

#### Agricultural Efficiency Project? • Yes No

Efficiency (Agricultural Project Only)

<1% 1%-1.9% 2%-5.9% 6%-9.9% 10%-13.9% 14%-17.9% ≥18%

Please provide an attachment explaining the basis for your calculation.

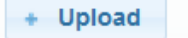

Delete

Only PDFs are allowed

#### **Household Cost Factor**

(Household Cost Factor for SWIFT prioritization is calculated by dividing the service area's average residential water bill by its annual median household income. For regional projects, these should represent the combined service areas of all participating entities.)

| Estimated average annual residential water bill Ar                 | nnual Median Household Income |
|--------------------------------------------------------------------|-------------------------------|
| \$500.00                                                           | \$32,000.00                   |
|                                                                    |                               |
| Project expected to produce water Project exp                      | ected to conserve water       |
| Provide the Annual Volume of Water: 15.000000 acre/feet per year g | produced/conserved            |
|                                                                    |                               |
| Reset Back                                                         | Next                          |
|                                                                    |                               |

- Ag Efficiency provide amount and explanation if "Yes"
- Household Cost Factor information (for entire service area)
- Will the project produce or conserve water? (Provide amount in acre-feet per year)

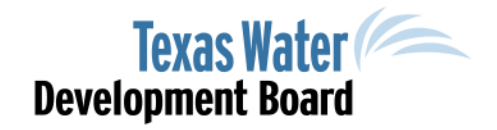

#### Readiness to Proceed

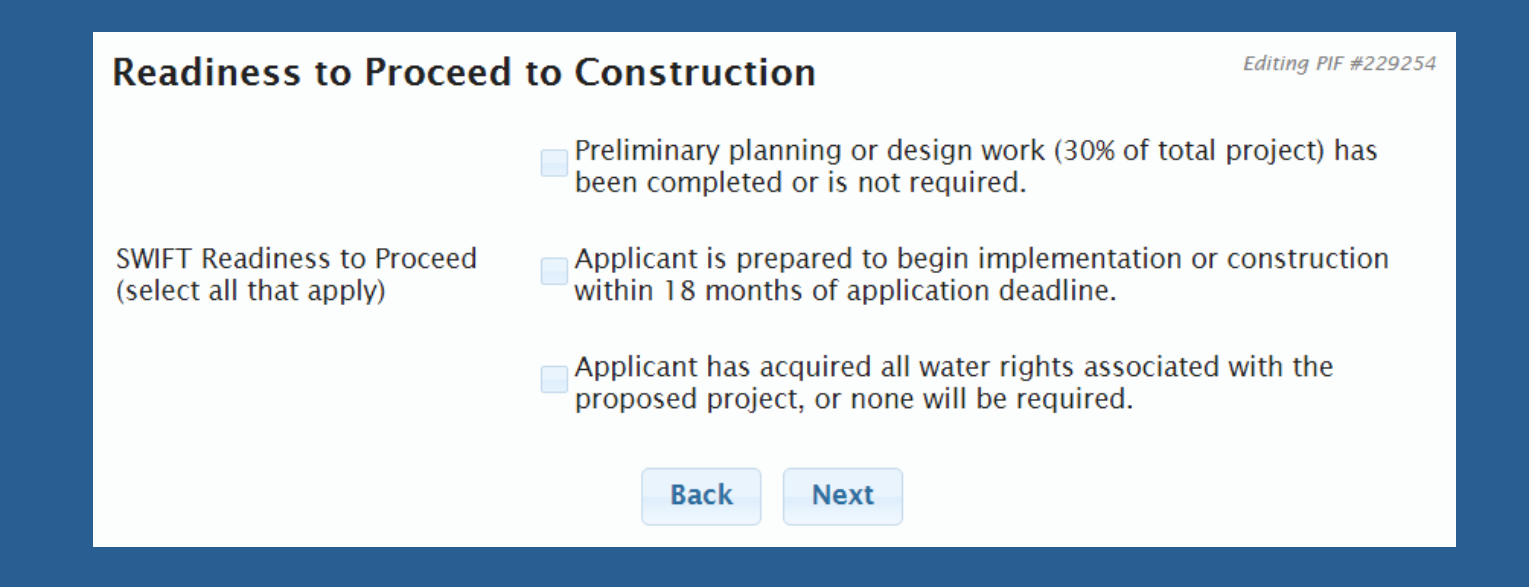

# • Document the project's readiness to proceed (select all that apply)

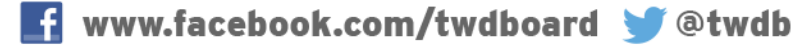

### Estimated Costs

| Estimated Costs                                                         |                                                                                                    | Editing PIF #2 |
|-------------------------------------------------------------------------|----------------------------------------------------------------------------------------------------|----------------|
| Estimated Project Costs                                                 | TWDB Requested Amount<br>(Select all that apply)Low-Interest LoanDeferred LoanBoard ParticipationLocal ContributionOther:Total Estimated Project Costs |                |
| Anticipated Commitment(s) One Time Commitment (Attach proposed schedule | • Multi-year Commitment<br>for multi-year commitments)                                                                                                 |                |
| + Upload * Vi                                                           | ew Delete Back Next                                                                                                    |                |

Provide amount
requested for
each type of
assistance, plus
local & other
funding sources.

 Provide anticipated commitment schedule if requesting multiyear funding.

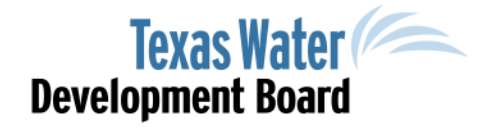

#### Additional Attachments

#### Successfully Uploaded Additional Documents

Please upload and include any additional attachments that you would like to be considered with your Project Information Form.

| + Upload New File     |      |      |         |
|-----------------------|------|------|---------|
|                       | File |      | Actions |
| No records found.     |      |      |         |
| Only PDFs are allowed |      |      |         |
|                       |      |      |         |
|                       | Back | Next |         |

#### • Provide additional information relevant to the project

www.twdb.texas.gov

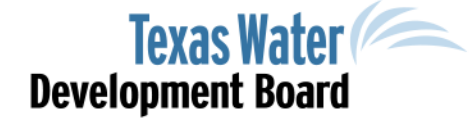

Additional Documents

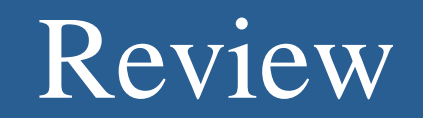

| PIF Review                                                              | Editing PIF #229253 |
|-------------------------------------------------------------------------|---------------------|
|                                                                         | section 12          |
| Please click on each issue below to fix them before submitting the PIF: |                     |
| Issue List                                                              |                     |
| Missing Engineering Firm Name                                           |                     |
| Missing Engineering Title                                               |                     |
| Missing Service Area Map                                                |                     |
| Missing Estimated Costs                                                 |                     |
| Missing Service Area Type                                               |                     |
| Missing Census or Survey                                                |                     |
| Missing AMHI                                                            |                     |
| Missing Average Household Size                                          |                     |
| No Water Rate Info Entered                                              |                     |
| No Wastewater Rate Info Entered                                         |                     |
| Missing Total Household Connections to Pay Debt                         |                     |
|                                                                         |                     |
|                                                                         |                     |
| Back Next                                                               |                     |

• The system automatically reviews the Project Information Form before submittal.

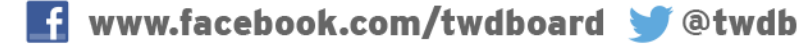

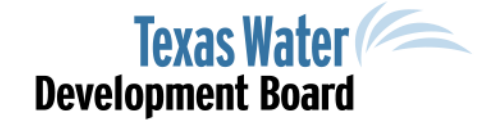

#### **Contact Information**

#### Telephone (512) 463-0991 Email: Financial\_Assistance@twdb.texas.gov

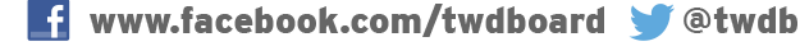

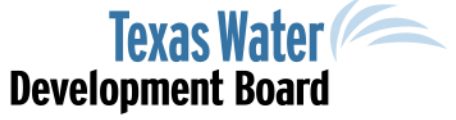